# QUICK GUIDE MAIL ESSENTIALS

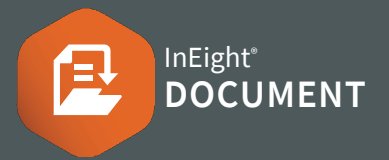

### CREATING & SENDING MAIL

- 1. Click the  $\oplus$  icon and select the mail type.
- 2. Type name(s) into recipient field(s).
- 3. Enter subject and message details.
- 4. Complete any required fields such as:
  - a. Response required by date
  - b. Status
  - c. Discipline/Area/Location
- 5. Click Attach files to upload files.

| Actions 💌         | Save    | as draft      | -         |   |   | Reques | t read red | ceipt |
|-------------------|---------|---------------|-----------|---|---|--------|------------|-------|
| Arial             | •       | 13 px         |           | A | • | В      | Ι          | Ū     |
| <b>(+)</b> Attach | files 💌 | <u>↓</u> Dowr | nload all |   |   |        |            |       |

6. Click Send.

## **NEED SOME MORE HELP?**

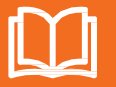

Learn more in our Knowledge Library learn.ineight.com

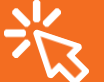

Take a course at InEight U university.ineight.com

## **RESPONDING TO MAIL**

- 1. Access new mail via the notification email, Dashboard or Inbox.
- 2. Double click to open mail from Inbox.
- 3. Select the **attachments** tab to download any attachments.

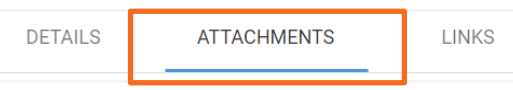

- 4. Click Reply/Reply all/Forward and Mail Type.
- 5. Enter message and click **Send**.

## • UPDATING MAIL STATUS

#### From the Mail Register:

- 1. Select the mail item/s.
- Click Actions ► then Change Status To and select the new status.

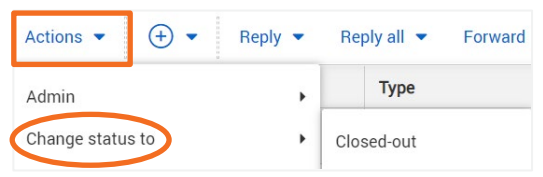

#### Within a Mail item:

- 1. Open the mail.
- 2. Update the status from the drop-down menu.

| Actions 💌  | Reply 💌  | Reply all | <ul> <li>Forw</li> </ul> | vard 🔻 🖨    |   |
|------------|----------|-----------|--------------------------|-------------|---|
| Responded: | dd-mm-yy |           | Status:                  | Outstanding | • |

## • ACCESSING MAIL THREADS

Open the mail and click Thread.

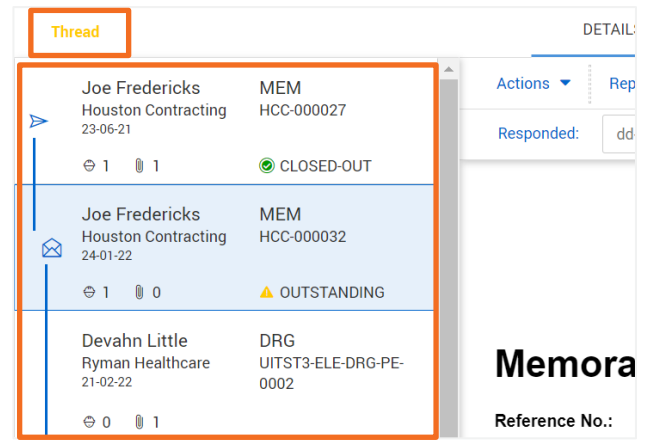

## CANCELLING MAIL

- 1. Click Mail ► then Sent Items.
- 2. Select the checkbox of the mail to be cancelled.

#### 3. Select Actions ► then Cancel.

| Actions 🔹 🕂 💌 Reply 💌 | Reply all 🔻 Forward |
|-----------------------|---------------------|
| Admin Francel         | Type                |
| Change status to      | MEM                 |

- 4. Click yes.
- 5. Provide a reason for cancelling and click **Confirm Cancellation**.